# Fuel Card PIN Maintenance

# How to Add, Terminate and Search for Driver PINs

| )<br>insiah           | ts                                                                                                    |                                                                                                    | Welc                                                                                                    | ome, KRISTI AE                                                                                                    | BDALLA 💩                                                                                             | 000                                                                                                    | * 🛱 🗛 (                                                                                                    |
|-----------------------|----------------------------------------------------------------------------------------------------|----------------------------------------------------------------------------------------------------|----------------------------------------------------------------------------------------------------|----------------------------------------------------------------------------------------------------|----------------------------------------------------------------------------------------------------|----------------------------------------------------------------------------------------------------|----------------------------------------------------------------------------------------------------|
| 7                     |                                                                                                    |                                                                                                    | DASHBOARDS 🥪                                                                                                    | QUICK SEARCH 🤟                                                                                                    | FEEDBACK 😥                                                                                           | FAVORITES 🖌                                                                                                    | SAVED SEARCHES 🖌                                                                                                    |
| VEHICLES ORDERI       | NG REPORTING COM                                                                                         | IMUNICATION                                                                                                    |                                                                                                    |                                                                                                    |                                                                                                    |                                                                                                    | ٩                                                                                                    |
| Fuel                  | Fuel                                                                                                    |                                                                                                    |                                                                                                    |                                                                                                    |                                                                                                    |                                                                                                    |                                                                                                    |
| Licensing »           | Fuel Card                                                                                                |                                                                                                    |                                                                                                    |                                                                                                    |                                                                                                    |                                                                                                    |                                                                                                    |
| Maintenance »         | Fuel Card Millennium                                                                                     |                                                                                                    |                                                                                                    |                                                                                                    |                                                                                                    |                                                                                                    |                                                                                                    |
| Vehicle Remarketing » |                                                                                                    | )                                                                                                    |                                                                                                    |                                                                                                    |                                                                                                    |                                                                                                    |                                                                                                    |
|                       |                                                                                                    |                                                                                                    |                                                                                                    |                                                                                                    |                                                                                                    |                                                                                                    |                                                                                                    |
|                       | VEHICLES ORDERI<br>Fleet Management »<br>Fuel »<br>Licensing »<br>Maintenance »<br>Vehicle Remarketing » | VEHICLES ORDERING REPORTING COM<br>Fleet Management »<br>Fuel »<br>Licensing »<br>Maintenance »<br>Vehicle Remarketing » | VEHICLES       ORDERING       REPORTING       COMMUNICATION         Fleet Management »       Fuel       Fuel         Fuel »       Fuel       Fuel         Licensing »       Fuel Card       Fuel Card         Maintenance »       Fuel Millennium       Fuel Card Millennium         Vehicle Remarketing »       Fuel Millennium       Fuel Millennium | VEHICLES ORDERING REPORTING COMMUNICATION Fleet Management » Fuel & Fuel Licensing » Fuel Card Fuel Card Fuel Card Fuel Card Millennium Vehicle Remarketing » | VEHICLES ORDERING   REPORTING COMMUNICATION   Fuel Sing Fuel Sing Sing Sing Sing Sing Sing Sing Sing | Velcome, KRISTI ABDALLA<br>DashBoards Ulick search Feedback<br>Fleet Management »<br>Fuel Fuel<br>Fuel Card<br>Fuel Card<br>Fuel Card Millennium<br>Maintenance Fuel<br>Fuel Millennium<br>Fuel Willennium<br>Fuel Card Millennium<br>Fuel Card Millennium<br>Fuel Millennium<br>Fuel | VEHICLES ORDERING COMMUNICATION     Fleet Management »   Fuel Card   Fuel Card   Fuel Card Millennium   Maintenance *   Fuel Card Millennium   Fuel Card Millennium |

- > Go to ARI insights
- > Go to Vehicles Menu
- > Go to Fuel Menu
- Go to Fuel Millennium

| SEA      | RCH VEHICLES         | ORDERING       | REPORTING | COMMUNICATION      |                   |                   |                  | <b>.</b>  |         |
|----------|----------------------|----------------|-----------|--------------------|-------------------|-------------------|------------------|-----------|---------|
| Fuel Pro | Profile Qualifier    |                | ifier     | Vehicle Assignment |                   |                   | PIN Maintenance  |           |         |
|          | AD94 FLEET MGMT      | 094 FLEET MGMT |           |                    | 282               | FLEET COORDINATOR |                  | ELC.      | WWV.GOV |
|          | AG01 AGRICULTURE     |                |           | SR                 | 882               | FLEET COORDINATOR | T COORDINATOR    |           |         |
|          | AG04 AG SOIL CONSERV |                |           | SR                 | 882               | FLEET COORDINATOR | LEET COORDINATOR |           |         |
|          | AI01 AIR QUALITY     |                |           | 882                | FLEET COORDINATOR |                   | FLEE             | et@wv.gov |         |

> Click on the appropriate Fuel Profile (if you have multiples)

Click on the PIN Maintenance Tab

|                            |                  |         | PI       | N Maintenance         | •             |                            |                       |                     |
|----------------------------|------------------|---------|----------|-----------------------|---------------|----------------------------|-----------------------|---------------------|
|                            |                  |         | 527      | · maintonano          |               |                            |                       |                     |
|                            |                  |         | Acco     | unt Number : 04960032 | 40660         |                            |                       |                     |
| Last Name :                | First Name       | :       | PIN :    | Status : _ Select -   | Client : - Se | elect - Vehicle :          | Search                | Clear               |
| Total Rows: 212            |                  |         |          |                       | Reaso         | n for Update: - Select - 🔽 | Update Bulk Proces    | ssing               |
| 👍 Add New                  |                  |         |          |                       |               |                            |                       |                     |
| <b>i i i i i i i i i i</b> | 4 5 6 7 8 9 10 🕨 | Page si | ze: 20 🔻 |                       |               |                            | 2:                    | 12 items in 11 page |
| Last Name                  | First Name       | PIN     | Status   | Client                | Vehicle No    | PIN Special Field          | Last Updated Date     | Last Updated E      |
| ADAMS                      | SHARON           | 957200  | ACTIVE   | 5R82                  |               |                            | 11/07/2017 2:00:06 PM | MGOEPEL             |
| ADKINS                     | NICHOLAS         | 539427  | ACTIVE   | 5R82                  |               |                            | 11/07/2017 2:00:10 PM | MGOEPEL             |
| AIELLO                     | SUSAN            | 518931  | ACTIVE   | 5R82                  |               |                            | 11/07/2017 2:00:13 PM | MGOEPEL             |
| ALLEN                      | NICHOLAS         | 421328  | ACTIVE   | 5R82                  |               |                            | 11/07/2017 2:00:16 PM | MGOEPEL             |
| ANDERSON                   | TRENT            | 322646  | ACTIVE   | 5R82                  |               |                            | 11/07/2017 2:00:19 PM | MGOEPEL             |
| ANZIULEWICZ                | CHARLES          | 703423  | ACTIVE   | 5R82                  |               |                            | 11/07/2017 2:00:23 PM | MGOEPEL             |
| ARTHUR                     | ELIZABETH        | 893650  | ACTIVE   | 5R82                  |               |                            | 11/07/2017 2:00:26 PM | MGOEPEL             |
| ASHFORD                    | MONICA           | 989558  | ACTIVE   | 5R82                  |               |                            | 11/07/2017 2:00:29 PM | MGOEPEL             |
| ASHLEY                     | BENJAMIN         | 881797  | ACTIVE   | 5R82                  |               |                            | 11/07/2017 2:00:32 PM | MGOEPEL             |
| LOUUDOCU                   |                  | 110000  | 10771 0  | 5045                  |               |                            |                       | HOOTOFI             |

- The PIN Maintenance section allows for the creation, cancellation or reactivation of driver PINs
- You can also sort by column & download your assigned PINs to <u>Excel</u>.

#### PIN Maintenance 👩

|                |                |          | Acc      | ount Number : 04960 | 003240660         |                            |                       |                     |
|----------------|----------------|----------|----------|---------------------|-------------------|----------------------------|-----------------------|---------------------|
| ast Name :     | First N        | ame :    | PIN :    | Status : - Selec    | t- V Client: - Se | Vehicle :                  | Search                | Clear               |
| otal Rows: 212 |                |          |          |                     | Reaso             | n for Update: - Select - 🔽 | Update Bulk Proce     | ssing 🖹             |
| Add New        | 4 5 6 7 8 9 10 | N Page 8 | 76: 20 - |                     |                   |                            | 3                     | 12 items in 11 nane |
| Last Name      | First Name     | PIN      | Status   | Client              | Vehicle No        | PIN Special Field          | Last Updated Date     | Last Updated B      |
| ADAMS          | SHARON         | 957200   | ACTIVE   | 5R82                |                   |                            | 11/07/2017 2:00:06 PM | MGOEPEL             |
| ADKINS         | NICHOLAS       | 539427   | ACTIVE   | 5R82                |                   |                            | 11/07/2017 2:00:10 PM | MGOEPEL             |
| AIELLO         | SUSAN          | 518931   | ACTIVE   | 5R82                |                   |                            | 11/07/2017 2:00:13 PM | MGOEPEL             |
| ALLEN          | NICHOLAS       | 421328   | ACTIVE   | 5R82                |                   |                            | 11/07/2017 2:00:16 PM | MGOEPEL             |
| ANDERSON       | TRENT          | 322646   | ACTIVE   | 5R82                |                   |                            | 11/07/2017 2:00:19 PM | MGOEPEL             |
| ANZIULEWICZ    | CHARLES        | 703423   | ACTIVE   | 5R82                |                   |                            | 11/07/2017 2:00:23 PM | MGOEPEL             |
| ARTHUR         | ELIZABETH      | 893650   | ACTIVE   | 5R82                |                   |                            | 11/07/2017 2:00:26 PM | MGOEPEL             |
| ASHFORD        | MONICA         | 989558   | ACTIVE   | 5R82                |                   |                            | 11/07/2017 2:00:29 PM | MGOEPEL             |
| ASHLEY         | BENJAMIN       | 881797   | ACTIVE   | 5R82                |                   |                            | 11/07/2017 2:00:32 PM | MGOEPEL             |
|                |                |          |          |                     |                   |                            |                       |                     |

You can download the entire PIN list by clicking the <u>Excel</u> icon at the top right of the screen

### Searching for a PIN

|                           | insigh          | nts            | We              | elcome, ANDR        | EW LESZCZEWSK      | ( ) 🕸 💿                  | 0 0 * 8 0              | - D                |
|---------------------------|-----------------|----------------|-----------------|---------------------|--------------------|--------------------------|------------------------|--------------------|
| Contraction of the second | JP              |                |                 | DASHBOARDS 🤟        | QUICK SEARCH 🖌 🛛 F | EEDBACK 🗭 FAVO           | DRITES 😺 SAVED SEARCHE | is 🗸               |
| SEARCH                    | VEHICLES DRIVER | S ORDERING REP | ORTING COMMUNI  | CATION              |                    |                          | 9                      |                    |
| Client Profile            | Fuel Profile    | Pro            | ofile Qualifier | Vehic               | le Assignment      | PIN Mair                 | ntenance               | Authorization      |
|                           |                 |                | PIN             | Maintenanc          | e 😡                |                          |                        |                    |
|                           |                 |                | Account         | Number : 0496003    | 240660             |                          |                        |                    |
| Last Name :               | First Name      | •              | PIN :           | Status : - Select - | Client : - Selec   | ct - Vehicle :           | Searc                  | h Clear            |
| Total Rows: 212           |                 |                |                 |                     | Reas               | ion for Update: - Select | - V Update Bulk Proc   | essing 🔀           |
| Hand New                  |                 |                |                 |                     |                    |                          |                        |                    |
| I4 4 1 2 3 4 5            | 6 7 8 9 10 🕨    | Page size: 20  | •               |                     |                    |                          |                        | 212 items in 11 pa |
| Last Name                 | First Name      | PIN            | Status          | Client              | Vehicle No         | PIN Special Field        | Last Updated Date      | Last Update        |
| ADAMS                     | SHARON          | 957200         | ACTIVE          | 5R82                |                    |                          | 11/07/2017 2:00:06 PM  | MGOEPEL            |
| ADKINS                    | NICHOLAS        | 539427         | ACTIVE          | 5R82                |                    |                          | 11/07/2017 2:00:10 PM  | MGOEPEL            |
| AIELLO                    | SUSAN           | 518931         | ACTIVE          | 5R82                |                    |                          | 11/07/2017 2:00:13 PM  | MGOEPEL            |
| ALLEN                     | NICHOLAS        | 421328         | ACTIVE          | 5R82                |                    |                          | 11/07/2017 2:00:16 PM  | MGOEPEL            |
| ANDERSON                  | TRENT           | 322646         | ACTIVE          | 5R82                |                    |                          | 11/07/2017 2:00:19 PM  | MGOEPEL            |
| ANZIULEWICZ               | CHARLES         | 703423         | ACTIVE          | 5R82                |                    |                          | 11/07/2017 2:00:23 PM  | MGOEPEL            |

- > You can search for a pin by:
  - Entering any or all of the information requested under the Account number...
  - Entering the first &/or last name
  - Entering the PIN number (if known)
  - > You can also search for a certain status

### Adding a PIN

| Add New    |                |    | 5                   |                  |                 |
|------------|----------------|----|---------------------|------------------|-----------------|
| K 4 1 2 3  | 4 5 6 7 8 9 10 |    |                     | PIN Mana         | gement          |
| .ast Name  | First Name     | P  | 0.                  | Providence 1     |                 |
| DAMS       | SHARON         | 95 | Client :            | 5R82 🗸           |                 |
| DKINS      | NICHOLAS       | 53 | Vehicle No :        |                  |                 |
| AIELLO     | SUSAN          | 5  | First Name :        |                  |                 |
| ALLEN      | NICHOLAS       | 4: | Last Name :         |                  |                 |
| NDERSON    | TRENT          | 32 | PIN :               | 864750           | Request New PIN |
| NZIULEWICZ | CHARLES        | 7( | PIN Special Field : |                  |                 |
| RTHUR      | ELIZABETH      | 85 | Status :            | ACTIVE           |                 |
| SHFORD     | MONICA         | 9( | Reason for Update : | Add 🗸            |                 |
| SHLEY      | BENJAMIN       | 81 |                     | - 1911<br>- 1911 |                 |
| SMUSSEN    | HAILEY         | 1- |                     | Sav              | e               |
| ASFORD     | LEAH           | 55 |                     |                  |                 |
| BEATY      | SUSAN          | 91 |                     |                  |                 |
| BELLAMY    | TERESA         | 8( |                     |                  |                 |
| BICE       | AUTUMN         | 99 | 1166 ACT            | VE 5R82          |                 |

- Click the "Add New" link at the top left to open a new PIN Management Form
- > A new PIN automatically populates
- Enter the driver's first and last name
- Click the save button to add the PIN

# **Cancelling a PIN**

| Total Rows: 212                                                         |                                                                          |                                  |                                                                                         | Reaso          | n for Update: - Select - |
|-------------------------------------------------------------------------|--------------------------------------------------------------------------|----------------------------------|-----------------------------------------------------------------------------------------|----------------|--------------------------|
| Add New                                                                 | 4 5 6 7 8 9 10                                                           |                                  | F                                                                                       | PIN Management | ×                        |
| Last Name                                                               | First Name                                                               | P                                |                                                                                         | in management  | l Fiel                   |
| ADAMS<br>ADKINS<br>AIELLO<br>ALLEN<br>ANDERSON<br>ANZIULEWICZ<br>ARTHUR | SHARON<br>NICHOLAS<br>SUSAN<br>NICHOLAS<br>TRENT<br>CHARLES<br>ELIZABETH | 9:<br>5:<br>4:<br>3:<br>7(<br>8: | Vehicle No :<br>First Name :<br>Last Name :<br>PIN :<br>PIN Special Field :<br>Status : | 6R82           |                          |
| ASHFORD<br>ASHLEY<br>ASMUSSEN<br>BASFORD<br>BEATY                       | MONICA<br>BENJAMIN<br>HAILEY<br>LEAH<br>SUSAN                            | 94<br>84<br>14<br>54<br>94       | Reason for Update :                                                                     | Save           |                          |
| BELLAMY                                                                 | TERESA                                                                   | 80                               |                                                                                         | - 127517231    |                          |

- > Click the driver name from the list
- Select the terminate option from the dropdown
- Click the save button to terminate the PIN

## **Reactivating a PIN**

| Last Name :     | First Nan      | ne : | PIN :               | Status : Client : | ect - Vehicle :          |
|-----------------|----------------|------|---------------------|-------------------|--------------------------|
| Total Rows: 212 |                | [    |                     | Reasor            | n for Update: - Select - |
|                 | 4 5 6 7 8 9 10 |      |                     | DIN Management    |                          |
| Last Name       | First Name     | P    |                     | rin Management    | l Field                  |
| ADAMS           | SHARON         | 93   | Client :            | 5R82 🗸            | 11.000                   |
| ADKINS          | NICHOLAS       | 5:   | Vehicle No :        |                   |                          |
| AIELLO          | SUSAN          | 5    | First Name :        | TRENT             |                          |
| ALLEN           | NICHOLAS       | 4:   | Last Name :         | ANDERSON          |                          |
| ANDERSON        | TRENT          | 31   | PIN :               | 322646            |                          |
| ANZIULEWICZ     | CHARLES        | 7(   | PIN Special Field : |                   |                          |
| ARTHUR          | ELIZABETH      | 89   | Status :            | ACTIVE            |                          |
| ASHFORD         | MONICA         | 9(   | Reason for Update : | Reactivate        |                          |
| ASHLEY          | BENJAMIN       | 81   |                     |                   |                          |
| ASMUSSEN        | HAILEY         | 14   |                     | Save              |                          |
| BASFORD         | LEAH           | 54   |                     |                   |                          |
| BEATY           | SUSAN          | 98   |                     |                   |                          |
| BELLAMY         | TERESA         | 80   |                     |                   |                          |
| BICE            | AT ITTEMN      | 99   | T166 40.00/F        | 5987              |                          |

- > You can always reactivate a terminated PIN
- Click the driver name from the list
- Select the "reactivate" option from the dropdown
- Click the save button to reactivate the PIN

For Additional Assistance Please Contact Fleet Management Div 1-855-817-1910 fleet@wv.gov